服務獎章新增「服務獎章電子證書」功能操作說明: 一、進入獎章案件維護作業查詢畫面,查詢已核頒的資料, 按下「檢視」功能鈕。

| 請頒補發相關作業 > 獎章案件維護作業<br><mark>訊息:</mark> |                            |                           |      |       |      |                      |                  |
|-----------------------------------------|----------------------------|---------------------------|------|-------|------|----------------------|------------------|
| 查詢 新增                                   |                            |                           |      |       |      |                      |                  |
| 查詢條件                                    |                            |                           |      |       |      |                      |                  |
| 申請日期:                                   | 1110718 ~ 1111118          |                           |      |       |      |                      |                  |
| 本機關申請案件狀態:                              | □未送審 □ 待審核 □ 已送審 ☑ 核頒 ☑ 退回 | ☑註銷                       |      |       |      |                      |                  |
| 其他機關申請案件狀態:                             | ☑ 待審核 □ 已送審 □ 核頒 □ 退回 □ 註銷 | ☑ 待審核 □已送審 □ 核頑 □ 退回 □ 註態 |      |       |      |                      |                  |
| 顯示 [待審核] 的報送資訊:                         |                            |                           |      |       |      |                      |                  |
| 其他機關:                                   |                            |                           |      |       |      |                      |                  |
| 人員區分:                                   | ☑一般人員 ☑人事人員 ☑政風人員 ☑主計/     | 員                         |      |       |      |                      |                  |
| 案件批號:                                   | ~                          | ~                         |      |       |      |                      |                  |
| 核頒文號:                                   |                            | ~                         |      |       |      |                      |                  |
| 身分證號:                                   |                            |                           |      |       |      |                      |                  |
| 姓名:                                     |                            |                           |      |       |      |                      |                  |
| 本物社田                                    |                            |                           |      |       |      |                      |                  |
| 查詞結末<br>處理 案件狀態 申請日期                    | 申請機關                       | 承辦人員                      | 案件位置 | 被請頒人員 | 人員區分 | 案件批號                 | 核頒文號             |
| 檢視                                      | 00000A 行政院人事行政總處           | 測試者                       |      | 陳00   | 人事人員 | A58000000A1111117001 | 院授人獎字第111000002號 |

## 二、進入獎章案件畫面,按下「列印證書」功能鈕。

| 請頒補發相關作業 > 獎章案件約 | <b>推護作業</b>                            |
|------------------|----------------------------------------|
| 回上頁列印確認單         | 註銷文號 列印證書 列印核頒名冊                       |
| 報表產製格式:          | ● WORD ○ ODF                           |
| 檔案匯出密碼:          | (密碼規則:密碼長度12碼,英文、數字至少1碼)               |
| 案件狀態:            | 核頒                                     |
| 申請日期:            | 1111117                                |
| 申請機關:            | A58000000A 行政院人事行政總處                   |
| 承辦人員:            | 測試者                                    |
| 人員區分:            | 人事人員                                   |
| 案件批號:            | A58000000A1111117001                   |
| 核頒文號:            | 院授人獎字第111000002號                       |
| 案件位置:            |                                        |
|                  |                                        |
| 被請頒人員:           |                                        |
|                  | ······································ |
|                  | 陳OO                                    |
| 合格人員:            |                                        |
|                  |                                        |
| 核頒日期:            |                                        |
| 核頒機關:            | A58000000A   行政院人事行奴總處                 |
| 核頒人員:            | 測試者                                    |

三、進入列印證書畫面,報表產製格式選擇 PDF,輸入檔案 匯出密碼,需輸入 12碼含英數字密碼資料,選取列印證書人 員,按下「列印」功能鈕。

| 請頒補發相關作業 ><br>訊息:<br>回上頁 列印 | 英章案件維護作業  |                                         |  |  |
|-----------------------------|-----------|-----------------------------------------|--|--|
|                             | 報表產製格式:   | ○WORD ○ODF ●PDF(電子證書完整版)                |  |  |
|                             | 檔案匯出密碼:   | •••••                                   |  |  |
|                             |           | (密碼自行設定,密碼規則:密碼長度12碼,英文、數字至少1碼)         |  |  |
|                             |           |                                         |  |  |
|                             | 可選取列印證書人員 | 已邁取列印證書人員                               |  |  |
|                             |           | 陳OO<br>選取 -><br>全選 =><br><- 移除<br><= 全移 |  |  |

四、按下「儲存」鈕,下戴服務獎章證書 zip 檔。

| 請頒補發相關作業 > 獎章案件維護作業   |                                 |       |         |         |  |  |
|-----------------------|---------------------------------|-------|---------|---------|--|--|
| 計息:                   |                                 |       |         |         |  |  |
| 報表產製格式:               | ○WORD ○ ODE ● PDF(雷子談書完整版)      |       |         |         |  |  |
|                       |                                 |       |         |         |  |  |
| 檔案匯出密碼:               | (密碼自行設定,密碼規則:密碼長度12碼,英文、數字至少1碼) |       |         |         |  |  |
| 可選取列印證書人員             | 已邁取列印證書人員                       |       |         |         |  |  |
|                       | 陳OO                             |       |         |         |  |  |
|                       | 選取 ->                           |       |         |         |  |  |
|                       |                                 |       |         |         |  |  |
|                       | 全選 =>                           |       |         |         |  |  |
|                       |                                 |       |         |         |  |  |
|                       | < 接除                            |       |         |         |  |  |
|                       | 2 M                             |       |         |         |  |  |
|                       |                                 |       |         |         |  |  |
|                       | <= 全移                           |       |         |         |  |  |
|                       |                                 |       |         |         |  |  |
|                       |                                 |       |         |         |  |  |
|                       |                                 |       |         |         |  |  |
| 您要開啟或儲存來自 localhost 的 | 〕 <b>服務獎章證書.zip</b> (186 KB)?   | 開啟(O) | 儲存(S) 🔻 | 取消(C) × |  |  |

## 五、解壓縮服務獎章證書 zip 檔,即可開啟服務獎章電子證書,證書檔案格式為 PDF。

| 名稱           | 修改日期                | 類型                                             | 大小                         |        |
|--------------|---------------------|------------------------------------------------|----------------------------|--------|
| ~ 今天 (1)     | 請輸入密碼               |                                                |                            | X      |
| 🖀 服務獎章證書.zip | 20                  |                                                | ÷                          |        |
|              | C:\Users\U\服務獎<br>方 | 這給加密的福柔輸入密<br>章證書_A58000000A11<br>診壓縮檔 服務獎章證書。 | 時<br>.11118170403 4<br>zip | 29.pdf |
|              |                     |                                                |                            |        |
|              | •••••               |                                                |                            | ~      |
|              |                     |                                                |                            |        |
|              |                     |                                                |                            |        |
|              | □ 顯示密碼(S)           |                                                |                            |        |
|              | 済田於所有既嫁撑(Δ)         |                                                |                            |        |
|              |                     |                                                |                            |        |
|              |                     | ≟+±缶峒(∪)                                       |                            |        |
|              | 確定                  | 取消                                             | 說明                         |        |

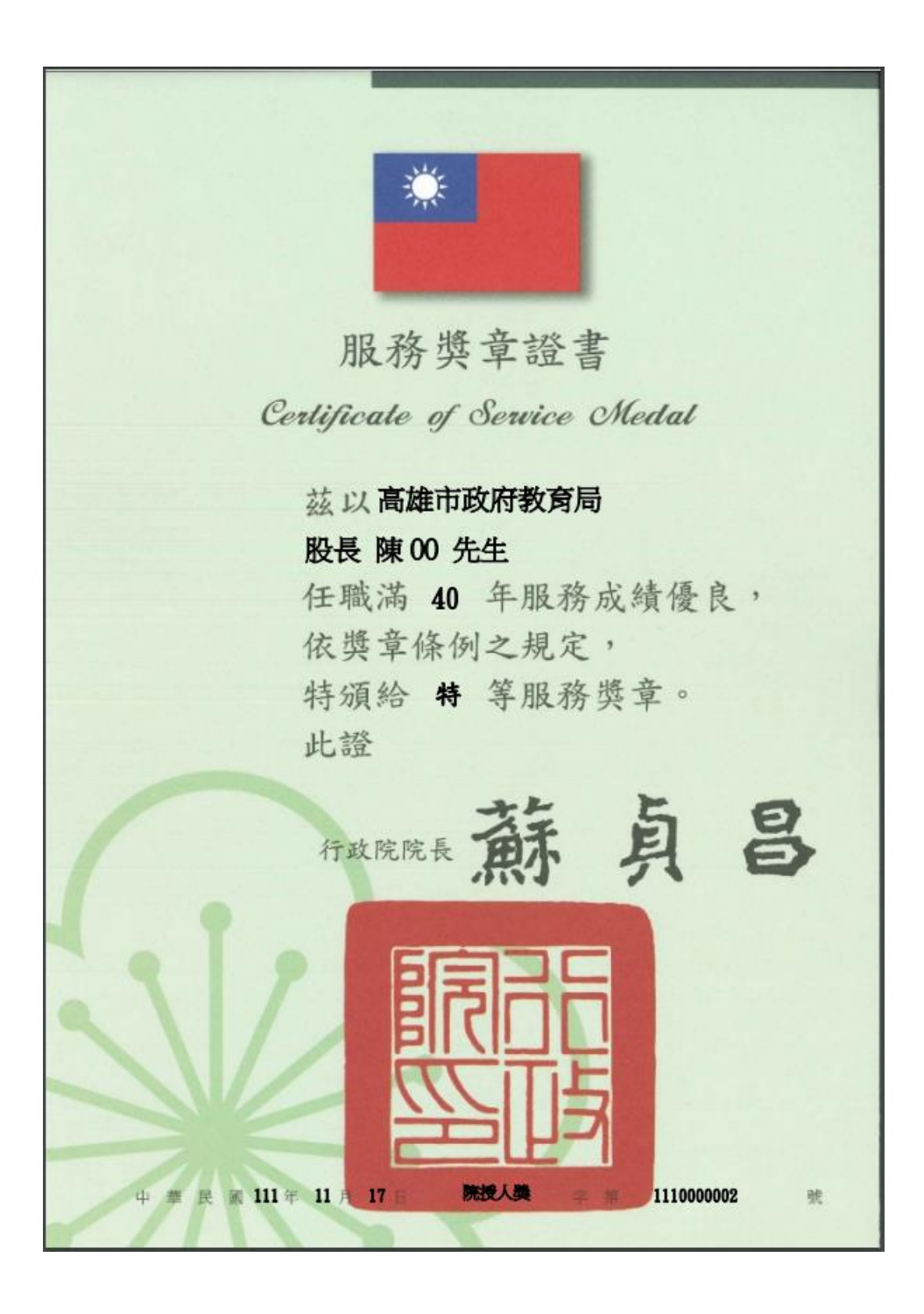